# **RideShark**

## ANNOUNCEMENT

## **RideShark 'Support Ticket Module' Introduced**

We are very pleased to announce that RideShark has developed a custom online support ticket module for clients' submission and tracking of support requests. We really hope you'll give it a try and let us know what you think!

Some of the module's key highlights are provided below ...

#### 1. What Is It?

The purpose of the *RideShark Support Ticket module* is to streamline and better manage issue reporting, tracking and accountability. Administrators will now have easy online access to report, track and monitor tickets that they've opened within the system. It provides the assurance to Administrators that their issue has been logged, actioned and, very importantly, resolved.

As a custom-built support module integrated into the application, we recognize that the Support Ticket Module will continue to evolve over time. With this, please be patient as we work through this new system together.

The RideShark Support Ticket system is for Administrators only. End users will still use the online *Contact Us* form in the site footer.

**NOTE:** We would ideally like for all Administrators to use the Support Ticket module for issue reporting.

However, this does not preclude site administrators from following up with an email, or contacting us by phone as usual. The Support Ticket module is designed to enhance communication<del>s</del>, not to limit how you interact with RideShark team members.

## 2. Where Can I Find It?

The RideShark Ticket Support is available for all Administrators. It is located in the Admin Portal under Site Configuration  $\rightarrow$  Support Tickets.

It is also available as a direct link from the Admin Portal header.

| Administration for:              | $\checkmark$ | Welcome: Sharon (TMA Administ | ADMINISTRATOR SIGNOUT   |
|----------------------------------|--------------|-------------------------------|-------------------------|
| A direct link is provided on the | UserID       | LOGIN AS USER                 | CREATE ACCOUNT FOR USER |
| Admin Portal header              |              | GO TO ADMIN PORTAL            | EDIT SITE               |

## 3. Severity Level Descriptions And Target Resolution Timelines

To provide common expectations, we have developed the following general guidelines on Support Ticket resolution timelines as well as a general description of Support Ticket Severity Levels.

| Severity Level              | # Users Affected       | Description                                                                                                    | Support<br>Hours                                 | Target<br>Response<br>Time | Target<br>Restore<br>Time |
|-----------------------------|------------------------|----------------------------------------------------------------------------------------------------|--------------------------------------------------|----------------------------|---------------------------|
| Level 1<br>Urgent/ Critical | All Users              | <ul> <li>System down</li> <li>Users can't access the system</li> <li>Administrators can't access Admin Portal</li> </ul>                                                                                          | 24 hrs/day,<br>7 days/week                       | < 2 hrs                    | < 8 hrs                   |
| Level 2<br>High             | All Users              | <ul> <li>High impact on a User's ability to use system</li> <li>High impact on an Administrators ability to use the Admin Portal</li> </ul>                                                                       | 24 hrs/day,<br>7 days/week                       | < 4 hrs                    | < 1 day                   |
| Level 3<br>Medium           | Many Users             | <ul> <li>Medium impact to users on<br/>core functionality</li> <li>Medium impact to<br/>Adminstrators on Admin<br/>Portal usage</li> <li>Does not affect core ability<br/>to use the system</li> </ul>            | 24 hrs/day,<br>7 days/week                       | < 8 hrs                    | < 2 days                  |
| Level 4<br>Low              | One<br>or<br>Few Users | <ul> <li>Low priority issue affect<br/>only one or a few users</li> <li>No system impact</li> <li>Routine request for<br/>branding updates</li> <li>Core system functionality<br/>for users unaffected</li> </ul> | 8am to 5pm<br>Monday to<br>Friday, local<br>time | < 1 day                    | < 1 week                  |
| Level 5<br>Low              | New Feature<br>Request | <ul> <li>Not a support request</li> <li>Log a new feature request,<br/>or enhancement to existing<br/>functionality</li> </ul>                                                                                    | TBD                                              | TBD                        | TBD                       |

4. How Do I Use The Support Ticket Module?

## i). Click Request Support from the Admin Portal

| GO TO ADMIN PORTAL | EDIT SITE |
|--------------------|-----------|

Navigate to Site Configuration  $\rightarrow$  Support Tickets

ii). Click Create New Ticket

Support Tickets - Client Portal

Support Tickets enable you to submit support requests directly to RideShark IT, and view the progress and status of the request.

| Search for<br>Enter multiple search parameters one<br>per line<br>or<br>separate by Semi-Colon (;) | ^<br>~             |   |    |      |
|----------------------------------------------------------------------------------------------------|--------------------|---|----|------|
| Site Name                                                                                          | Virginia           | ٣ |    |      |
| Туре                                                                                               | All                | ٣ |    |      |
| Status                                                                                             | All                | ٣ |    |      |
| Priority                                                                                           | All                | ٣ |    |      |
| Ticket Creation Date                                                                               | From: 3/4/2017 To: |   |    |      |
| Filter Legend<br>Purple - Value exists In filtered i<br>Reset Filters                              | esults below       |   | Se | arch |

iii). A New Ticket Box will open, with the following fields to be completed

- a. Title
- b. Sub-Title
- c. Type
- d. Status
- e. Priority
- f. Custom Subsites Affected
- g. Description

| Create Support Tickets -  | Client Portal Record                                                                                                    |           |
|---------------------------|----------------------------------------------------------------------------------------------------|-----------|
| Title                     |                                                                                                    |           |
| Sub-Title                 |                                                                                                    |           |
| Туре                      | ** Please Select **                                                                                                    |           |
| Priority                  | ** Please Select **                                                                                                    |           |
| Custom Sub-Sites Affected | All                                                                                                    |           |
|                           | → **     A     メ     B     C     O     O <td< th=""><th></th></td<> |           |
| Description               |                                                                                                    |           |
|                           | Design                                                                                                    | ters: 0 🖽 |
|                           | Save Close                                                                                                    |           |

Instructions for what to enter into each field are provided below ...

- **a.** Title Provide a title that will help our developers clearly understand the Support Ticket Request
- **b. Sub-Title** Use a Subtitle, if necessary, to further detail the request.

**c. Type** At this time, five types of Support Tickets have been included ... Bug Report, Assistance Request, Question, Feature Request or Other.

Please select the Type of Support Ticket you are requesting, based on the description of the Type that best matches your needs.

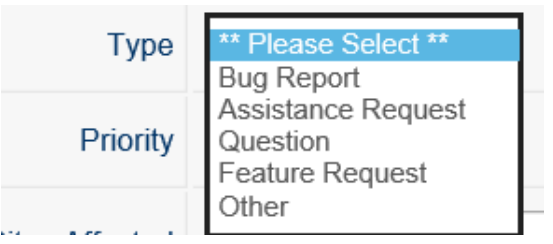

Definitions Of The Types Of Support Include ...

- Bug Report
   Something in the system isn't behaving as expected.
   There is an issue with system functionality.
- **Assistance Request** Assistance requested to help the Administrator use or understand system.
- Question

Other

Feature Request

A general question that does not relate to a Bug or a need for Assistance Have a great idea for an enhancement, new feature or module that will improve how the RideShark system can better meet your needs? ... we want to know! For all other types of support requests that do not fall into one of the above categories.

**d. Priority** At this time, Administrators can self-select the Support Ticket Priority Level based on the following four priority levels ...

| Priority | ** Please Select **               |
|----------|-----------------------------------|
|          | Low<br>Medium<br>High<br>Critical |

## Please use the following guidelines when selecting a priority level ...

| Severity Level            | # Users Affected                           | Description                                                                                                    |
|---------------------------|--------------------------------------------|----------------------------------------------------------------------------------------------------|
| Level 1 – Urgent/Critical | All Users                                  | <ul> <li>System down</li> <li>Users can't access the system</li> <li>Administrators can't access Admin Portal</li> </ul>                                                                              |
| Level 2 – High            | All Users                                  | <ul> <li>High impact on a User's ability to use system</li> <li>High impact on an Administrators ability to use<br/>the Admin Portal</li> </ul>                                                       |
| Level 3 – Medium          | Many Users                                 | <ul> <li>Medium impact to users on core functionality</li> <li>Medium impact to Adminstrators on Admin<br/>Portal usage</li> <li>Does not affect core ability to use the system</li> </ul>            |
| Level 4 - Low             | One or Few Users or<br>New Feature Request | <ul> <li>Low priority issue affect only one or a few users</li> <li>No system impact</li> <li>Routine request for branding updates</li> <li>Core system functionality for users unaffected</li> </ul> |

## e. Custom Subsites Affected

A dropdown will allow you to select ALL or only those subsites that related to the Support Ticket being requested.

**f. Description** Enter a full description of the issue, including screenshots. If it is an issue related to a user, be sure to include the USERID.

#### iv). Click SAVE

You will receive an immediate confirmation of the Ticket being submitted, along with a Ticket ID number. The Ticket ID number will be formatted as follows ... RS-SiteName-#

Administrators submitting the support request will receive a confirmation email. Site Administrators approved to receive Support Emails will receive a copy of Tickets submitted by Site or Subsite Administrators.

NOTE: To check, or edit, which Administrator is set up to receive the Support Emails go to ...

Admin Portal  $\rightarrow$  Site Configuration  $\rightarrow$  Site Settings  $\rightarrow$  Edit Site Properties

Type SupportEmailAddress into the search field

**Click Search** 

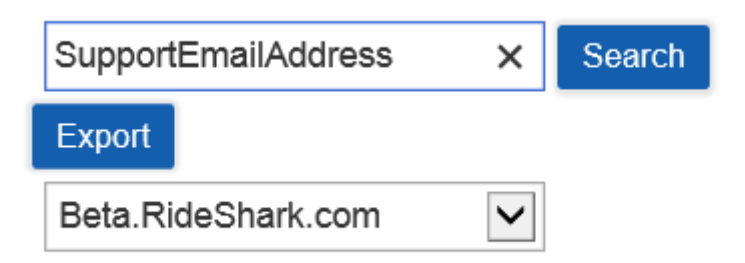

Click on the Edit button to modify the Support Email, if desired ...

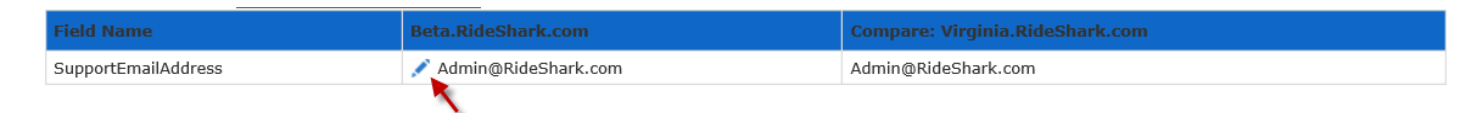

## v). Review Ticket Status

In the Support Tickets Admin Portal, all tickets can be viewed and updated at any time.

They are color-coded for ease of searching and will indicate status.

| Select All<br>Visible<br>Deselect All |        |      | Support Ticket<br>ID                                     | Support Ticket<br>Priority | Support Ticket<br>Status | Support Ticket<br>Type | Support Ticket Assigned To R S<br>Staff | Support Ticket Title              | Support Ticket Thread Summary Last Entry                                                                                                    | Support Ticket Created<br>By Admin User ID Num |
|---------------------------------------|--------|------|----------------------------------------------------------|----------------------------|--------------------------|------------------------|-----------------------------------------|-----------------------------------|----------------------------------------------------------------------------------------------------|------------------------------------------------|
|                                       | Update | View | Virginia-<br>95<br>Created: 2017-<br>05-03<br>9:57:35 AM | Medium                     | Open                     | Assistance<br>Request  |                                         | New image needed for<br>main page | 1) May 3 2017 9:57AM<br>Opened By: SharonTest (Sharon<br>Lewinson)<br>Assistance Request<br>Priority: Medium<br>Status: Open<br>Info: Please change the main page image on<br>my cife by the one attached | 2888                                           |

Clicking Update will allow the Administrator to enter supplementary, follow-up information.

Clicking View will allow the Administrator to view the original request and its progress.

## **TICKET ASSIGNED**

When a ticket has been assigned to RideShark staff the Administrator will see the status changed, and the details of the assignment.

| Create N                              | lew Ticke | et   | Export To Exc                                            | el Page                    | 1 of 1 Page              | Size 100               | Go Total Items: 4                       |                                   |                                                                                                    |                                                |
|---------------------------------------|-----------|------|----------------------------------------------------------|----------------------------|--------------------------|------------------------|-----------------------------------------|-----------------------------------|----------------------------------------------------------------------------------------------------|------------------------------------------------|
| Select All<br>Visible<br>Deselect All |           |      | Support Ticket<br>ID                                     | Support Ticket<br>Priority | Support Ticket<br>Status | Support Ticket<br>Type | Support Ticket Assigned To R S<br>Staff | Support Ticket Title              | Support Ticket Thread Summary Last Entry                                                                                                    | Support Ticket Created<br>By Admin User ID Num |
|                                       | Update    | View | Virginia-<br>95<br>Created: 2017-<br>05-03<br>9:57:35 AM | Medium                     | Assigned                 | Assistance<br>Request  | TL.                                     | New image needed for<br>main page | 2) May 3 2017 9:57AM<br>Response By: SharonTest (Sharon<br>Lewinson)<br>Status Changed From: Open To: Assigned<br>Assigned To: TL<br>Custom Sub-Sites Updated: NewZealand<br>Info: For Tom (testing only) | 2888                                           |

In progress updates are included on the View Support Tickets record.

| View Support Tickets - Client Portal Record |                                                                                                    |  |  |  |  |
|---------------------------------------------|----------------------------------------------------------------------------------------------------|--|--|--|--|
| Support Ticket ID                           | 95                                                                                                    |  |  |  |  |
| Support Ticket Created By Admin User ID Num | 2888                                                                                                    |  |  |  |  |
| Support Ticket Creation Date Time           | 2017-05-03 9:57:35 AM                                                                                                    |  |  |  |  |
| Support Ticket Title                        | New image needed for main page                                                                                                    |  |  |  |  |
| Support Ticket Sub Title                    | Add new image                                                                                                    |  |  |  |  |
| Support Ticket Type                         | Assistance Request                                                                                                    |  |  |  |  |
| Support Ticket Status                       | Assigned                                                                                                    |  |  |  |  |
| Support Ticket Priority                     | Medium                                                                                                    |  |  |  |  |
| Support Ticket Custom Sub Sites Affected    | NewZealand                                                                                                    |  |  |  |  |
| Assigned To RideShark Staff                 | TL                                                                                                    |  |  |  |  |
| Support Ticket Full Description             | <ul> <li>2) May 3 2017 9:57AM</li> <li>Response By: SharonTest (Sharon Lewinson)</li> <li>Status Changed From: Open To: Assigned</li> <li>Assigned To: TL</li> <li>Custom Sub-Sites Updated: NewZealand</li> <li>For Tom (testing only)</li> <li>1) May 3 2017 9:57AM</li> <li>Opened By: SharonTest (Sharon Lewinson)</li> <li>Assistance Request</li> <li>Priority: Medium</li> <li>Status: Open</li> <li>Please change the main page image on my site to the one attached.</li> </ul> |  |  |  |  |
|                                             | Close                                                                                                    |  |  |  |  |

## TICKET COMPLETED

When completed, the Ticket Status and Priority will be shaded.

Administrators can click View to see details.

| Select<br>All<br>Visible<br>Deselect<br>All |        |      | Support Ticket ID                                | Support<br>Ticket<br>Priority | Support<br>Ticket<br>Status | Support<br>Ticket Type | Support Ticket Assigned To R S<br>Staff | Support Ticket<br>Title              | Support Ticket Thread Summary<br>Last Entry                                                                                                    | Support<br>Ticket<br>Created<br>By Admin<br>User ID<br>Num |
|---------------------------------------------|--------|------|--------------------------------------------------|-------------------------------|-----------------------------|------------------------|-----------------------------------------|--------------------------------------|----------------------------------------------------------------------------------------------------|------------------------------------------------------------|
|                                             | Update | View | Virginia-95<br>Created: 2017-05-03<br>9:57:35 AM | Medium                        | Closed                      | Assistance<br>Request  | π                                       | New image<br>needed for main<br>page | 3) May 3 2017 9:57AM<br>Response By: SharonTest<br>(Sharon Lewinson)<br>Status Changed From: Open To: Closed<br>Info: The new image has been<br>completed | 2888                                                       |